How to use your enrollment key

1. Go to <u>https://pedagogy.cps.ca</u> and select 'Enrollment Key'

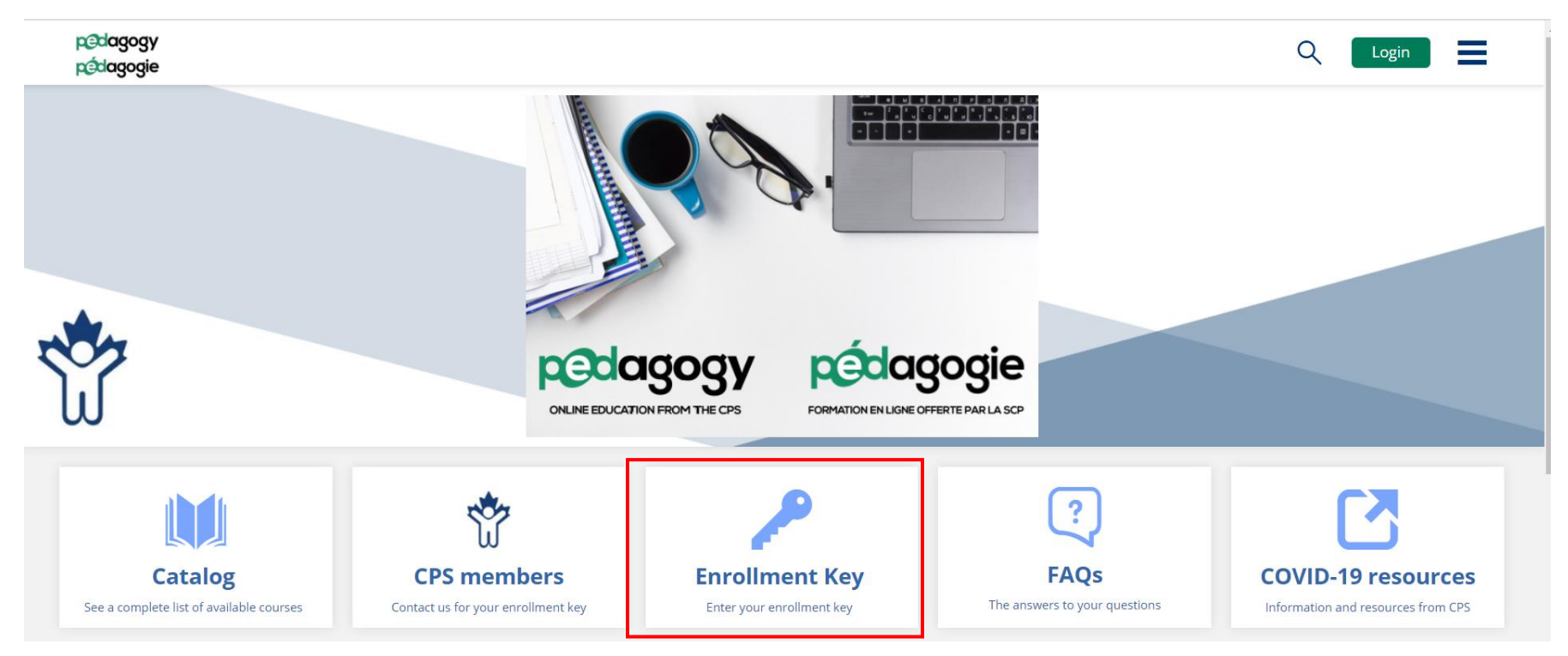

2. Enter your enrollment key in the Key Name box, then click 'Sign Up'.

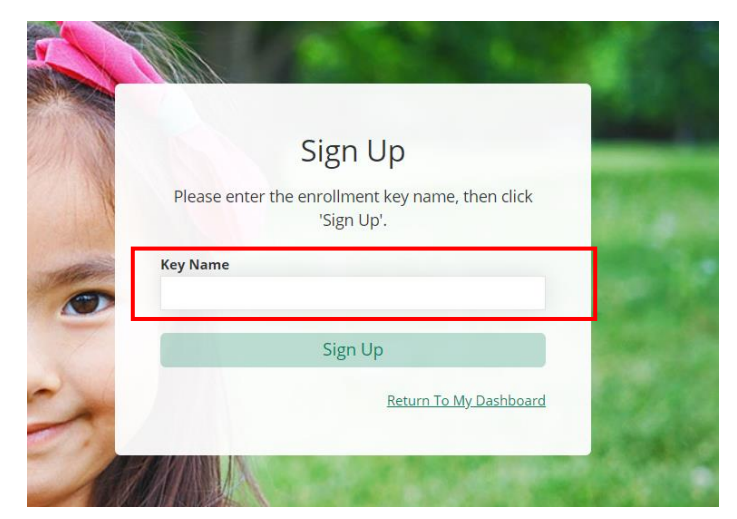

## 3. You will be prompted to create an account.

| Sign Up                                              |                                                        |
|------------------------------------------------------|--------------------------------------------------------|
| To use the key ZcqCJxMEGi<br>for a new account or lo | X1hVgR-bu_, please sign up<br>ogin to an existing one. |
| First Name                                           | Required                                               |
| Middle Name                                          |                                                        |
| Last Name                                            | Required                                               |
|                                                      |                                                        |

4. Once you have created your account, you will find the courses available to you listed under 'My Courses'.

## My Courses

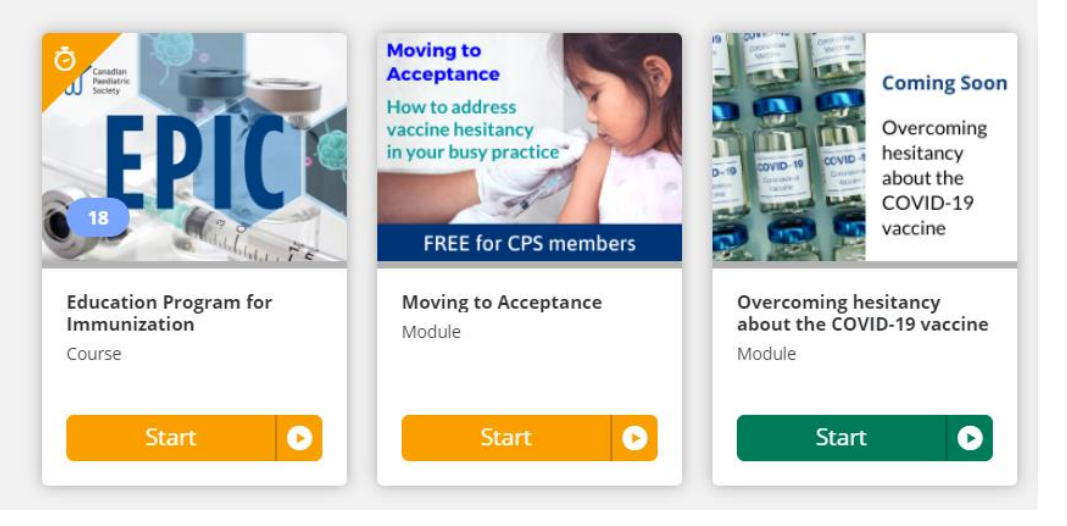